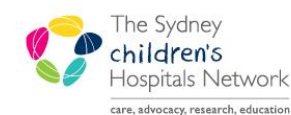

# QUICKSTART

A series of helpful guides provided by the Information Technology Department

# PM Scheduling – Orthopaedic Request List

Request Lists are used to receive requests for appointments. They are a place to hold an appointment, until it can be scheduled. Requests for appointments may be placed on the Request List by two methods:

• An electronic Order for a future appointment placed from within PowerChart.

| Be Aware! | If a request is placed incorrectly for a particular appointment type, the appointment type cannot be changed within that request. The request (and Order, if applicable) must be |
|-----------|----------------------------------------------------------------------------------------------------|
|           | cancelled and a new request placed.                                                                                                    |

#### View an appointment on the Request List

- Click on the Request List Inquiry button on the toolbar. The Schedule Inquiry window appears.
- For Inquiry Type, select 'Queue All Fields CHW'
- For Request List Queues, select 'Orthopaedic Request List'
- Click on the Find button. A list of the appointments appear on the Request List.

| Schedule Inquiry - Queue - All Fields - CH<br>Task Edit View Heln | iw                                           |                                                  |                                                                    |                                                                    |                  |                |                                                                                                    |                                                                                                    |                                              | <u>_ 🗆 ×</u>                          |
|-------------------------------------------------------------------|----------------------------------------------|--------------------------------------------------|--------------------------------------------------------------------|--------------------------------------------------------------------|------------------|----------------|----------------------------------------------------------------------------------------------------|----------------------------------------------------------------------------------------------------|----------------------------------------------|---------------------------------------|
| ☑‰副物♀囵겤│鯀朔怜                                                       | 0 🔪 🔒 🔒 🗐 🗑 🕯                                |                                                  | 4 🛯 🗖 🔍 # 47                                                       | ₩?                                                                 |                  |                |                                                                                                    |                                                                                                    |                                              |                                       |
| Name:                                                             |                                              |                                                  |                                                                    |                                                                    | MRN              | :              |                                                                                                    | DOB:                                                                                                    |                                              |                                       |
| VIP:                                                              |                                              |                                                  |                                                                    |                                                                    | Age:             |                |                                                                                                    | Home Phone:<br>Gender:                                                                                     |                                              |                                       |
| Request List                                                      | C OC Iso Stat Inp Action                     | MBN                                              | Person Name                                                        | DOB                                                                | Sex              | Priority Score | ∇ Date of Refer                                                                                            | Earliest Date                                                                                              | Phone                                        | Mobile Phone                          |
| Inquiry:                                                          | Book<br>Book<br>Book                         | 1141609<br>1141659<br>1141609                    | HOPPY, Gavin Kevin<br>CLINDOC, Bec<br>HOPPY, Gavin Kevin           | 20/02/2004<br>18/04/2006<br>20/02/2004                             | M<br>F<br>M      |                | 13/09/2012 - 00:00<br>10/09/2012 - 00:00<br>31/08/2012 - 00:00                                             | 13/09/2012 - 00:00<br>10/09/2012 - 00:00<br>31/08/2012 - 00:00                                             | 0296151388<br>0296151388                     | 0431340179<br>0431340179              |
| Request List Queues:                                              | Book<br>Book<br>Book<br>Book                 | 1140050<br>728348<br>1141616<br>1141620          | UULLYMURE, Dicyrah Alisha<br>MATI, Amanda<br>TEST, James           | 05/03/2008<br>05/04/1999<br>16/09/2002<br>01/05/2009               | F<br>M<br>M      |                | 31/08/2012 - 00:00<br>31/08/2012 - 00:00<br>23/08/2012 - 00:00<br>23/09/2012 - 00:00                       | 05/09/2012 - 00:00<br>04/09/2012 - 00:00<br>23/08/2012 - 00:00<br>19/09/2012 - 00:00                       | 0401699626<br>0296771127<br>0297894123       | 0401699609<br>0413190827<br>041561561 |
|                                                                   | Book<br>Book<br>Book<br>Book                 | 99999995<br>1141631<br>1141609                   | LOAD, Test 4<br>FITZY, Trevor Anakin<br>HOPPY, Gavin Kevin         | 01/01/1999<br>08/01/2008<br>20/02/2004                             | F<br>M<br>M      |                | 17/08/2012 - 00:00<br>17/08/2012 - 00:00<br>13/08/2012 - 00:00                                             | 01/09/2012 - 00:00<br>01/09/2012 - 00:00<br>01/08/2013 - 00:00<br>24/09/2012 - 00:00                       | 0215648494<br>0296151388                     | 0104125469                            |
|                                                                   | Book<br>Book<br>Book<br>Book                 | 1141609<br>1141608<br>1141614                    | HOPPY, Gavin Kevin<br>HOPPY, Jimmy<br>hoppy, Johnny                | 20/02/2004<br>26/06/2011<br>02/03/2012                             | M<br>M<br>M      |                | 13/08/2012 - 00:00<br>13/08/2012 - 00:00<br>13/08/2012 - 00:00                                             | 13/08/2012 - 00:00<br>13/08/2012 - 00:00<br>13/08/2012 - 00:00                                             | 0296151388<br>0284104141                     | 0431340179<br>0432818392              |
|                                                                   | Book<br>Book<br>Book                         | 9999991<br>9999991<br>9999991                    | LOAD, Test 2<br>LOAD, Test 2<br>LOAD, Test 2                       | 14/11/1998<br>14/11/1998<br>14/11/1998                             | F<br>F<br>F      |                | 13/08/2012 - 00:00<br>13/08/2012 - 00:00<br>13/08/2012 - 00:00                                             | 13/08/2012 - 00:00<br>13/08/2012 - 00:00<br>13/08/2012 - 00:00                                             |                                              |                                       |
|                                                                   | Book<br>Book<br>Book<br>Book<br>Book<br>Book | 9999991<br>900000<br>900000<br>900001<br>9999999 | LOAD, Test 2<br>YK, Bug<br>YK, Bug<br>YEAR, New<br>CERTEST, Monday | 14/11/1998<br>25/12/1999<br>25/12/1999<br>25/12/2005<br>31/08/1984 | F<br>M<br>M<br>F |                | 13/08/2012 - 00:00<br>13/08/2012 - 00:00<br>13/08/2012 - 00:00<br>13/08/2012 - 00:00<br>10/08/2012 - 00:00 | 13/08/2012 - 00:00<br>13/08/2012 - 00:00<br>13/08/2012 - 00:00<br>13/08/2012 - 00:00<br>10/08/2012 - 00:00 | 98450000<br>98450000<br>98450000<br>97771392 |                                       |
|                                                                   | Book<br>Book<br>Book                         | 9999998<br>9999997<br>9999997                    | TEST, Resident One<br>TEST, Peter<br>TEST, Peter                   | 27/01/2007<br>01/01/2005<br>01/01/2005                             | M<br>M<br>M      |                | 10/08/2012 - 00:00<br>08/08/2012 - 00:00<br>08/08/2012 - 00:00                                             | 10/08/2012 - 00:00<br>08/08/2012 - 00:00<br>08/08/2012 - 00:00                                             | 9876543                                      | 0412456123<br>0412456123              |
|                                                                   |                                              |                                                  |                                                                    |                                                                    |                  |                |                                                                                                    |                                                                                                    |                                              |                                       |
| <u>Find</u> Clea <u>r</u> <u>C</u> lose                           | •                                            |                                                  |                                                                    |                                                                    |                  |                |                                                                                                    |                                                                                                    |                                              | Þ                                     |
| For Help, press F1                                                |                                              |                                                  |                                                                    |                                                                    |                  |                | 24 Items CEF                                                                                               | RT  TONYF1  Tuesday                                                                                        | , October 02, 2                              | 012 09:52 //                          |

| Tip: | The order of columns displayed can be customised. Right click on the column headings and choose ' <b>Preferences</b> '. Visible columns are displayed in the right pane. Highlight a column name and click Move to get rid of it to the left pane, or the up/down arrows to shift the order. Columns near the top are visible without scrolling when the Inquiry runs. |
|------|----------------------------------------------------------------------------------------------------|
|      | Relevant columns for the Orthopaedic Request list are:                                                                                                    |
|      | • Patient demographics (name, MRN, DOB, Sex, Phone Numbers)                                                                                                    |
|      | <ul> <li>Earliest Date (the date for which the appointment has been requested – this is<br/>fed through from PowerChart)</li> </ul>                                                                                                    |
|      | • <b>Appointment Type</b> (this is set when chosen in PowerChart, and cannot be changed without creating a new appointment).                                                                                                    |
|      | • <b>Special Instructions</b> (the name of the doctor the appointment should be booked with)                                                                                                    |

|      | Orders (the order type sent from PowerChart)       |
|------|----------------------------------------------------|
|      |                                                    |
| Tip: | Left click column headings to sort by that column. |

## Schedule a Patient from the Request List

- Right click the patient on the Request List, and select Complete Request.
- You will be taken to the Appointment Book, with the patient appointment details in the Work in Progress.
- The calendar on the book should jump through to the Earliest Date, but can be altered (you may need to override the system warning).
- Skip this step if the patient will not be bulk billed under Medicare. If billing information needs to be entered, complete the appropriate fields in the Appointment section, and then click Move to update this new information into Work in Progress.
- Schedule the patient as usual using your preferred method (Schedule button, Suggest button, or drag & drop).
- Confirm the appointment as usual.

| 991<br>00<br>01<br>995<br>531<br>616<br>620<br>609<br>050<br>48<br>659<br>609 | LOA<br>YK<br>YE<br>LO<br>FII<br>HC<br>CO-<br>MA<br>CL<br>HC | D Tool 2 14<br>Confirm<br>Contact<br>Modify<br>Reschedule<br>Hold<br>Cancel<br>No Show<br>Check In<br>Check Out<br>Patient Seen<br>Batch Reschedule |
|-------------------------------------------------------------------------------|-------------------------------------------------------------|----------------------------------------------------------------------------------------------------|
|                                                                               |                                                             | Group Info                                                                                                    |
|                                                                               |                                                             | Verify<br>Med Nec Check                                                                                                    |
|                                                                               | _                                                           | Lock                                                                                                    |
|                                                                               |                                                             | Add New Appointment                                                                                                    |
| Р                                                                             |                                                             | Complete Request                                                                                                    |
| P                                                                             |                                                             | Modify Request                                                                                                    |
| P                                                                             |                                                             | Move Request                                                                                                    |
| Р                                                                             |                                                             | Cancel Request                                                                                                    |

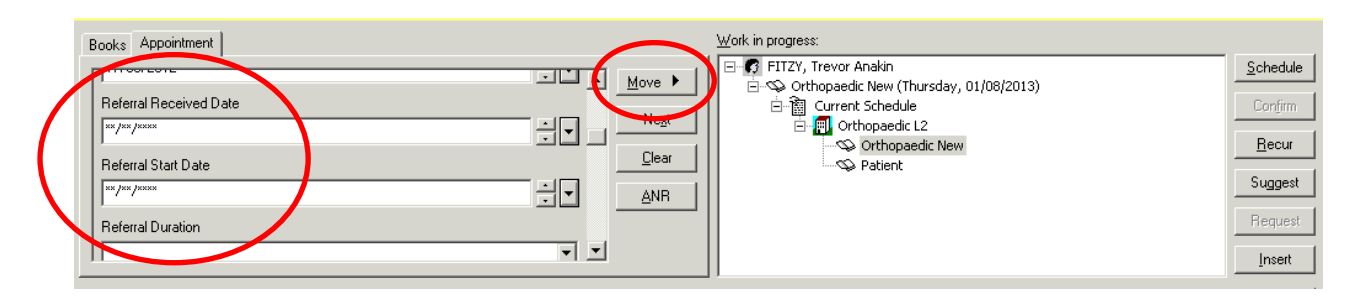

## **Cancel the Scheduling Request**

- To cancel the request, right-click on the request in the Request List and select Cancel Request
- The Cancel Dialog box appears.
- On the General tab, Click in the **Cancel Reason** field and select a reason from the drop-down list.
- If your appointment type has associated PowerChart Orders, you will have to cancel the Order as well as the Request. Click on the **Orders** tab and in the **Cancel Reason** field select a reason from the drop-down list.
- Click on **OK**. The Scheduling Request will be removed from the queue and any associated orders will be cancelled with the status updated in PowerChart.

| Name: TEST UATT              | WOMOD, Firstm                         | MRN: 0909640<br>Age: 18 Months | DOB: 2/03/2004<br>Gender: Male |
|------------------------------|---------------------------------------|--------------------------------|--------------------------------|
| E- C TEST UATTWOMOD, Firs mo | General Sumplary Details O            | rders   Guidelines   Notif     | ication Conversati             |
|                              | *Cancel Reason:                       |                                | <b>•</b>                       |
|                              | Comments:                             |                                |                                |
|                              |                                       |                                | <u>_</u>                       |
|                              |                                       |                                | <b></b>                        |
|                              | Person Name<br>TEST UATTWOMOD, Firstn | Enc Typ<br>nod Middlemod       | be                             |
|                              |                                       |                                |                                |
|                              |                                       | View Mor                       | dify Cancel Enc                |
|                              |                                       |                                |                                |
| < Þ                          |                                       |                                |                                |
| ,                            | 1                                     |                                | OK Cancel                      |